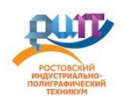

# Инструкция по установке и использованию мессенджера Discord для организации обучения с применением электронных ресурсов и дистанционных образовательных технологий. (для преподавателей)

**Discord** — бесплатный <u>мессенджер</u> с поддержкой <u>тексовой</u>, голосовой связи и <u>видеоконференций</u>. Для начала **Discord** нужно скачать и установить на компьютер, телефон или планшет (поддерживаются как Windows/Linux/MacOS для ПК, так и iOS/Android для мобильных устройств). В процессе установки никаких дополнительных кнопок нажимать не требуется, программа сама выберет место для размещения и создаст все необходимые ярлыки на вашем устройстве.

### Официальная ссылка для установки на ПК

## https://discordapp.com/api/download?platform=win

#### Официальная ссылка для установки на смартфон

### https://play.google.com/store/apps/details?id=com.discord&hl=ru

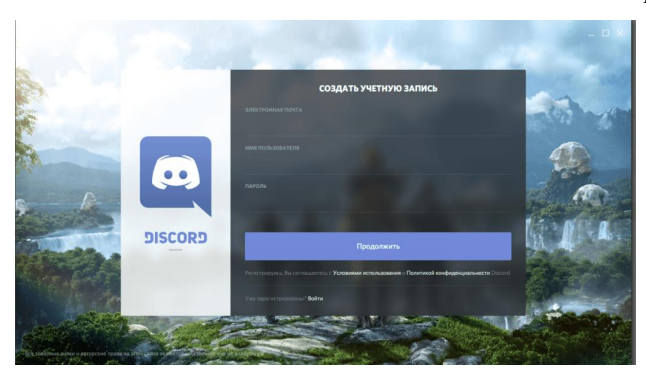

#### Регистрация в Discord

Сначала скачиваем программу на ПК или мобильное устройство, лучше это сделать с официального сайта Discord ( по указанным выше ссылкам). После загрузки приложения запускаем установку программы на устройство. Процесс установки отнимает не больше минуты и не требует действий со стороны пользователя, все происходит в автоматическом режиме. Дальше предстоит зарегистрировать новую учетную запись. Процедура проходит в несколько простых шагов:

- 1. Запустить Discord на устройстве.
- 2. Выбрать «Зарегистрироваться» среди предложенных вариантов.
- 3. Указать адрес электронной почты, к которому в дальнейшем будет привязан аккаунт.

Указать имя пользователя - никнейм. Оно будет отображаться в контактах при общении.По никнейму вас будут искать друзья, коллеги, обучающиеся и добавлять в список контактов, поэтому хорошо, если он будет совпадать с реальным именем. К имени дискорд автоматически добавит четырёхзначный числовой идентификатор: в итоге псевдоним будет в формате «Ваше\_имя#XXXX» (например, ript#0052). После регистрации на Дискорде обучающийся, преподаватель присылают свое имя в формате «Реальное Ф.И.О., Ваше\_имя#XXXX» на официальный е-mail

Для преподавателей <u>pu-13@yandex.ru</u>

4. Придумать и ввести пароль.

Если все сделано правильно, на почту придет письмо с подтверждением. После нажатия на ссылку из письма можно считать, что процедура регистрации прошла успешно. При входе в программу достаточно указать только имя пользователя и пароль.

### Настройка

После установки следует настроить голосовой ввод и присоединиться к серверу.

**Присоединение к серверу.** Сервер - это виртуальная комната для общения. Для этого отправить приглашение в друзья пользователю ript#0052, нажав на кнопку «Добавить друга».

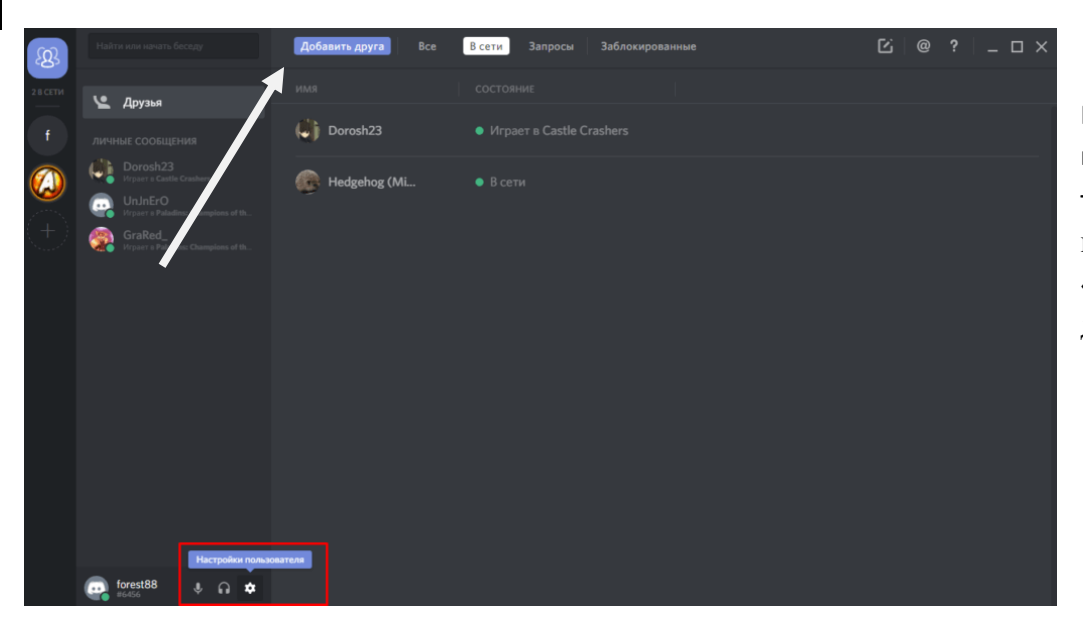

После этого откроется поле для имени друга, туда вы вводите ript#0052 и нажимаете «Отправить запрос дружбы»

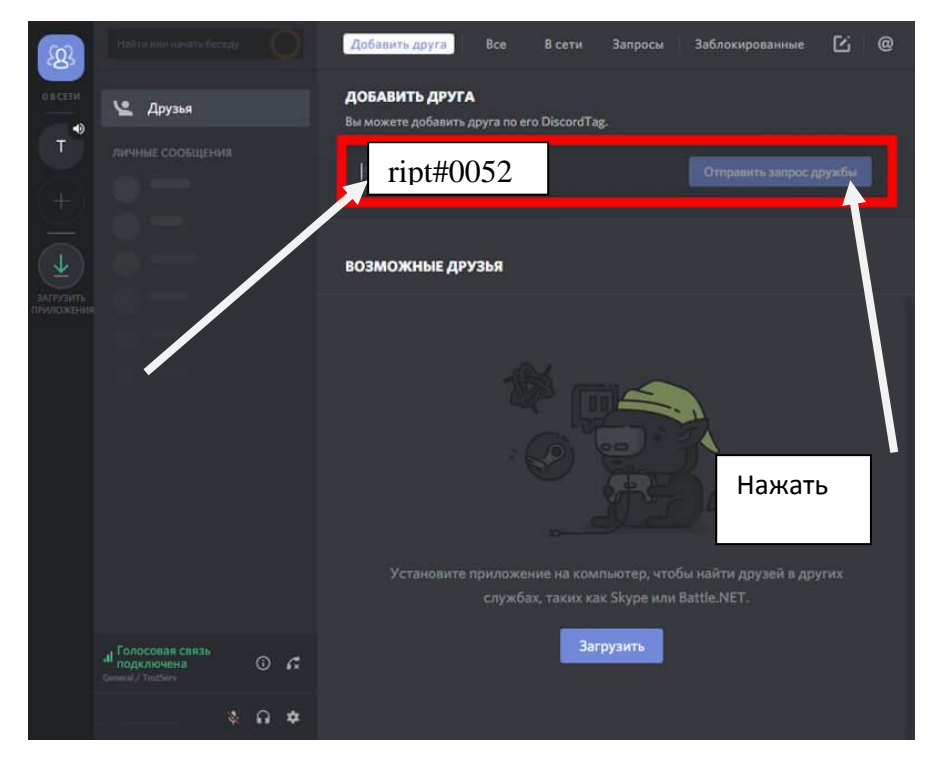

После клика на ней, вы увидите сообщение: «Отлично! Ваш запрос другу отправлен.

После добавления в друзья, ссылку для подключения к общему серверу вам пришлет официальный сервер ГБПОУ РО «РИПТ» ript#0052,переходя по ссылке Вы автоматически подключитесь.

#### Общение в Дискорде: чат и сервер

Когда у вас появились друзья на вкладке все, можно кликнуть по любому из них, чтобы начать с ним чат. Другу можно написать или позвонить( для отправки письменного сообщения есть строка внизу экрана, для звонка нужно нажать на изображение телефонной трубки, для видеозвонка – на изображение видеокамеры)

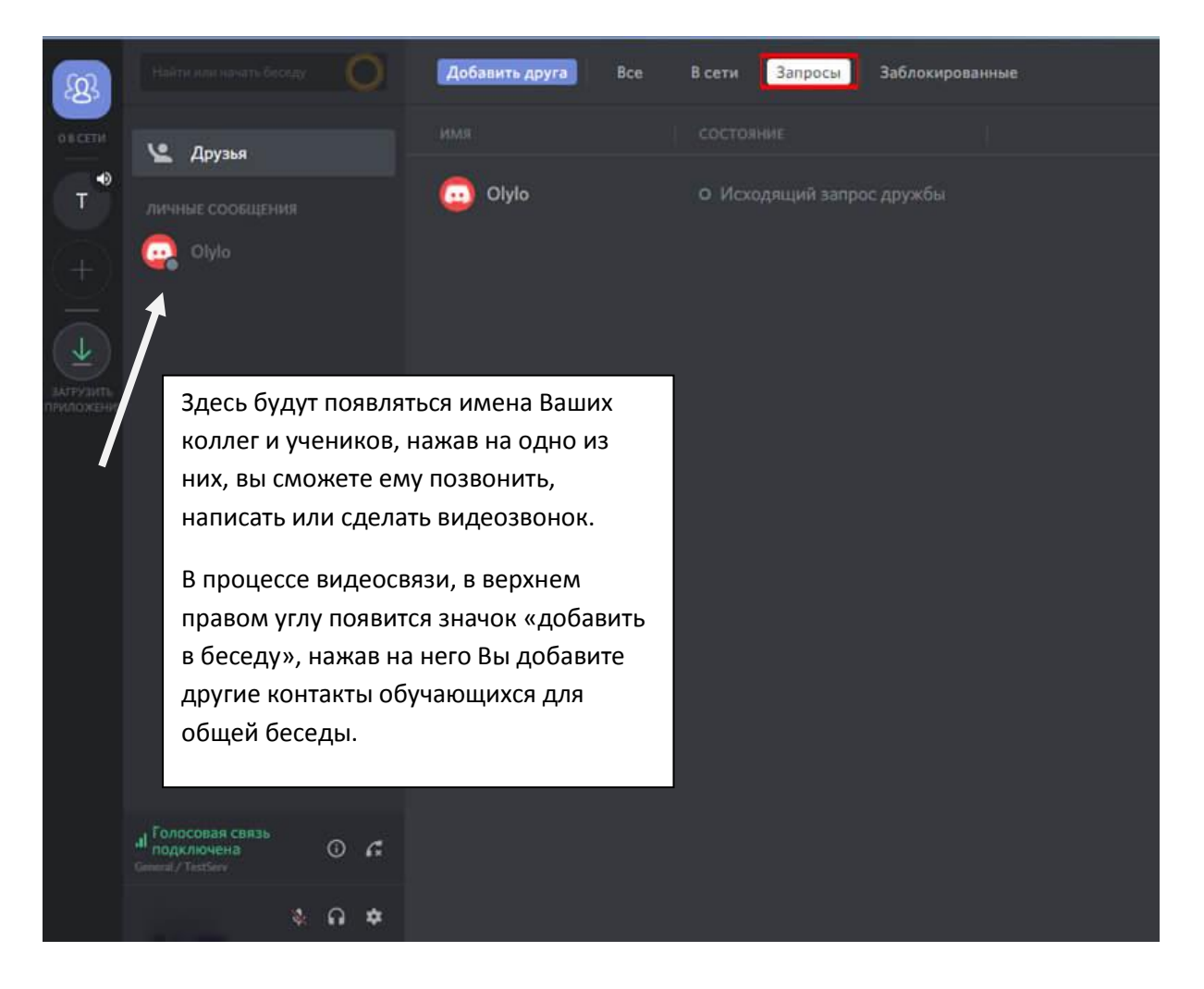

Пользователям, у которых есть веб-камера на компьютере или ноутбуке, камера смартфона (если программа установлена на мобильное устройство), доступен режим видеоконференции.

Если во время голосового чата возникают какие-то проблемы, проверьте настройки. Их можно вызвать по клику на небольшой шестеренке. Тут можно:

- указать громкость звука;
- включить шумоподавление;
- подавление эха и т. д.